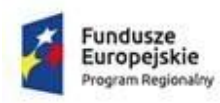

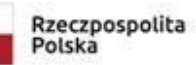

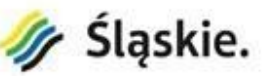

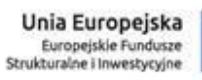

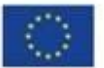

## Załącznik nr 6 do SIWZ

## Zakres testów akceptacyjnych

| Lp   | Obszar testu                                                                                           | Scenariusz    | Warunki<br>wstępne                                                            | Dane wejściowe                                                         | Opis kroków do wykonania                                                                                                    | Pożądany wynik                                                                                                    |
|------|----------------------------------------------------------------------------------------------------|---------------|-------------------------------------------------------------------------------|------------------------------------------------------------------------|----------------------------------------------------------------------------------------------------|----------------------------------------------------------------------------------------------------|
| 1.   | Witryna internetowa z wyszukiwarką                                                                     |               |                                                                               |                                                                        |                                                                                                    |                                                                                                    |
| 1.1. | Wyszukiwanie grobu                                                                                     | 1.1.1.        | Osoba<br>pochowana<br>istnieje w bazie<br>danych                              | Nazwisko i imię,<br>data urodzenia                                     | W pole w formularzu wyszukiwania<br>wpisujemy nazwisko, imię i datę<br>urodzenia oraz klikamy przycisk<br>"Szukaj". Jeżeli wyszukiwanie<br>zwróciło więcej niż 1 wynik,<br>wybieramy pierwszy z nich                                                                                                    | Na ekranie wyświetla się lista<br>osób, które spełniają kryteria<br>wyszukiwania. Po kliknięciu na<br>konkretną osobę wyświetla się<br>mapa z zaznaczonym miejscem<br>grobu oraz związanymi z nim<br>zdjęciami |
|      |                                                                                                    | 1.1.2.        | Osoba<br>pochowana nie<br>istnieje w bazie<br>danych                          | Nazwisko i imię,<br>data urodzenia                                     | W pole w formularzu wyszukiwania<br>wpisujemy nazwisko, imię i datę<br>urodzenia oraz klikamy przycisk<br>"Szukaj". Jeżeli wyszukiwanie<br>zwróciło więcej niż 1 wynik,<br>wybieramy pierwszy z nich                                                                                                    | Na ekranie wyświetla się<br>komunikat o braku wyników<br>wyszukiwania zgodnych z<br>założonymi kryteriami oraz<br>podpowiedź, że można rozszerzyć<br>kryteria wyszukiwania lub pominąć<br>jedno z kryteriów    |
| 1.2. | Wygenerowanie i<br>wydrukowanie mapy<br>dojścia z<br>wyznaczonego<br>wejścia na cmentarz<br>do kwatery | 1.2.1.        | Osoba<br>pochowana<br>istnieje w bazie<br>danych                              | Nazwisko i imię,<br>data urodzenia,<br>brama wejściowa<br>na cmentarz  | W pole w formularzu wyszukiwania<br>wpisujemy nazwisko, imię i datę<br>urodzenia oraz klikamy przycisk<br>"Szukaj". Jeżeli wyszukiwanie<br>zwróciło więcej niż 1 wynik,<br>wybieramy pierwszy z nich. Na<br>planie cmentarza wybieramy<br>bramę, z której chcemy dojść do<br>kwatery i wybieramy przycisk<br>"pokaż drogę dojścia" a następnie<br>"Wydrukuj" | Na wydruku znajdują się<br>następujące informacje: mapa z<br>granicami cmentarza z<br>naniesionymi wejściami, wyraźnie<br>zaznaczone miejsce grobu oraz<br>droga dojścia od wejścia do<br>kwatery              |
| 1.3. | Zgłoszenie korekty<br>danych                                                                           | 1.3.1.        | W witrynie<br>istnieje<br>formularz<br>umożliwiający<br>zgłoszenie<br>korekty | Imię, nazwisko,<br>adres do<br>korespondencji, e-<br>mail, nr telefonu | Na planie cmentarza wybieramy<br>grób. Następnie w formularzu<br>umożliwiającym zgłoszenie korekty<br>podajemy imię, nazwisko<br>zgłaszającego, adres e-mail, lub<br>telefon oraz opisujemy oczekiwaną<br>korektę.                                                                                                    | Wyświetla się komunikat o<br>wysłaniu zgłoszenia do Zarządcy<br>cmentarza                                                                                                    |
| 1.4. | Wyświetlanie witryny<br>na urządzeniu<br>mobilnym                                                      | 1.4.1.        |                                                                               |                                                                        | Witrynę uruchamiamy na<br>smartfonie. Następnie wykonujemy<br>scenariusze od 1.1.1. do 1.6.1.                                                                                                    | Czcionka umożliwiająca poprawne<br>odczytanie komunikatów, wielkość<br>przycisków umożliwiająca trafienie<br>palcem. Mapę cmentarza można<br>przesuwać, powiększać i<br>pomniejszać za pomocą palców           |
| 1.5. | Wyświetlanie planu<br>cmentarza                                                                        | 1.5.1.        |                                                                               |                                                                        | Wybieramy w menu głównym opcję<br>"Plan cmentarza"                                                                                                    | Wyświetlił się plan cmentarza z<br>zaznaczonymi sektorami, rzędami,<br>kwaterami i grobami oraz alejami<br>wejściami na cmentarz                                                                               |
| 2.   | Moduł służący do                                                                                       | zarządzania o | cmentarzem – an                                                               | aliza i weryfikacja                                                    | miejsc na cmentarzu                                                                                                    |                                                                                                    |
| 2.1. | Weryfikacja ilości<br>grobów ziemnych<br>opłaconych i<br>nieopłaconych                                 | 2.1.1.        | Dla danych<br>istniejących w<br>bazie                                         | Data na dzień<br>sprawdzania                                           | Weryfikacja w bazie danych opłat<br>wybieramy przycisk groby ziemne:<br>następnie dokonujemy wyboru<br>groby ziemne opłacone<br>groby ziemne nieopłacone                                                                                                    | Wyświetla się komunikat<br>wszystkich grobów ziemnych<br>łącznie w tym ziemnych<br>opłaconych i nieopłaconych na<br>cmentarzu                                                                                  |
| 2.2. | Weryfikacja ilości<br>miejsc ziemnych<br>nieopłaconych                                                 | 2.2.1.        | Dla danych<br>istniejących w<br>bazie                                         | Data na dzień<br>sprawdzania                                           | Weryfikacja w bazie danych opłat<br>wybieramy przycisk miejsca<br>ziemne: następnie dokonujemy<br>wyboru<br>miejsca ziemne nieopłacone                                                                                                    | Wyświetla się komunikat<br>wszystkich miejsc ziemnych<br>nieopłaconych na cmentarzu                                                                                                    |
| 2.3. | Weryfikacja ilości<br>grobów murowanych<br>opłaconych                                                  | 2.3.1         | Dla danych<br>istniejących w<br>bazie                                         | Data na dzień<br>sprawdzania                                           | Weryfikacja w bazie danych opłat<br>wybieramy przycisk groby<br>murowane: następnie dokonujemy<br>wyboru<br>groby murowane opłacone                                                                                                    | Wyświetla się komunikat<br>wszystkich grobów murowanych<br>opłaconych na cmentarzu                                                                                                    |
| 2.4. | Weryfikacja ilości<br>grobów urnowych<br>ziemnych<br>opłaconych                                        | 2.4.1.        | Dla danych<br>istniejących w<br>bazie                                         | Data na dzień<br>sprawdzania                                           | Weryfikacja w bazie danych opłat<br>wybieramy przycisk groby urnowe<br>ziemne:<br>następnie dokonujemy wyboru<br>groby urnowe ziemne opłacone                                                                                                    | Wyświetla się komunikat<br>wszystkich grobów urnowych<br>ziemnych opłaconych na<br>cmentarzu                                                                                                    |
| 2.5. | Weryfikacja ilości<br>grobów urnowych<br>murowanych<br>nieopłaconych                                   | 2.5.1.        | Dla danych<br>istniejących w<br>bazie                                         | Data na dzień<br>sprawdzania                                           | Weryfikacja w bazie danych opłat<br>wybieramy przycisk groby urnowe<br>murowane:<br>następnie dokonujemy wyboru<br>groby urnowe murowane<br>nieopłacone                                                                                                    | Wyświetla się komunikat<br>wszystkich grobów urnowych<br>murowanych nieopłaconych na<br>cmentarzu                                                                                                    |
| 2.6. | Weryfikacja ilości<br>grobów urnowych                                                                  | 2.6.1.        | Dla danych<br>istniejacych w                                                  | Data na dzień<br>sprawdzania                                           | Weryfikacja w bazie danych opłat<br>wybieramy przycisk groby urnowe                                                                                                    | Wyświetla się komunikat<br>wszystkich grobów urnowych                                                                                                    |

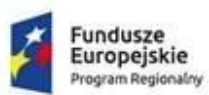

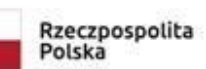

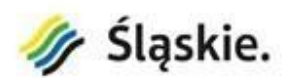

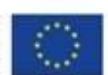

|       | ściennych                                                                                                    |         | bazie                                            |                                             | ścienne:                                                                                                    | ściennych opłaconych na                                                                                                    |
|-------|----------------------------------------------------------------------------------------------------|---------|--------------------------------------------------|---------------------------------------------|----------------------------------------------------------------------------------------------------|----------------------------------------------------------------------------------------------------|
|       | opłaconych                                                                                                    |         | ballo                                            |                                             | następnie dokonujemy wyboru<br>groby urnowe ścienne opłacone                                                                                                    | cmentarzu                                                                                                    |
| 2.7.  | Weryfikacja ilości<br>grobów dziecięcych<br>nieopłaconych                                                                                                    | 2.7.1.  | Dla danych<br>istniejących w<br>bazie            | Data na dzień<br>sprawdzania                | Weryfikacja w bazie danych opłat<br>wybieramy przycisk groby<br>dziecięce:<br>następnie dokonujemy wyboru<br>groby dziecięce nieopłacone                                                                                                    | Wyświetla się komunikat<br>wszystkich grobów dziecięcych<br>nieopłaconych na cmentarzu                                                                                                    |
| 2.8.  | Weryfikacja ilości<br>grobów objętych<br>nadzorem<br>konserwatora<br>zabytków                                                                                                    | 2.8.1.  | Dla danych<br>istniejących w<br>bazie            | Data na dzień<br>sprawdzania                | Weryfikacja w bazie danych opłat<br>wybieramy przycisk groby objęte<br>nadzorem konserwatora zabytków                                                                                                    | Wyświetla się komunikat ilości<br>wszystkich grobów objętych<br>nadzorem konserwatora zabytków<br>na cmentarzu                                                                                                    |
| 2.9.  | Weryfikacja<br>wszystkich grobów<br>na cmentarzu<br>ilość grobów łącznie<br>ilość grobów<br>ziemnych<br>ilość grobów<br>murowanych<br>ilość grobów<br>urnowych<br>ilość grobów<br>dziecięcych<br>ilość grobów<br>objętych nadzorem<br>konserwatora<br>zabytków | 2.9.1.  | Dla danych<br>istniejących w<br>bazie            | Data na dzień<br>sprawdzania                | Weryfikacja w bazie danych opłat<br>wybieramy przycisk<br>ilość grobów łącznie<br>ilość grobów ziemnych<br>ilość grobów urnowanych<br>ilość grobów urnowych<br>ilość grobów dziecięcych<br>ilość grobów dziecięcych<br>ilość grobów objętych nadzorem<br>konserwatora zabytków<br>następnie dokonujemy wyboru<br>ilość grobów łącznie<br>ilość grobów ziemnych<br>ilość grobów murowanych<br>ilość grobów murowych<br>ilość grobów dziecięcych<br>ilość grobów objętych nadzorem<br>konserwatora zabytków | Wyświetla się komunikat<br>ilość grobów łącznie<br>ilość grobów riemnych<br>ilość grobów murowanych<br>ilość grobów urnowych<br>ilość grobów dziecięcych<br>ilość grobów objętych nadzorem<br>konserwatora zabytków               |
| 2.10. | Ustalenie<br>planowanych<br>wpływów z opłat za<br>korzystnie z<br>cmentarzy                                                                                                    | 2.10.1. | Dla danych<br>istniejących w<br>bazie            | Ustalenie daty<br>początkowej i<br>końcowej | Weryfikacja w bazie danych opłat<br>wybieramy przycisk planowane<br>wpływy w wyznaczonym okresie<br>ilość grobów łącznie<br>ilość grobów ziemnych<br>ilość grobów murowanych<br>ilość grobów urnowych<br>ilość grobów dziecięcych                                                                                                    | Na ekranie wyświetlają się<br>planowane wpływy w zadanym<br>okresie<br>ilość grobów łącznie<br>ilość grobów ziemnych<br>ilość grobów murowanych<br>ilość grobów urnowych<br>ilość grobów dziecięcych                              |
|       | llość grobów                                                                                                    | 2.10.2. | Dla danych<br>istniejących w<br>bazie            | Ustawienie<br>żądanej daty                  | Wyszukanie i kontrola ilości grobów                                                                                                    | Na ekranie wyświetla się "ilość<br>grobów"<br>Po kliknięciu na konkretną ikonę,<br>ilość grobów ogólna na cmentarzu<br>na dany dzień                                                                                              |
|       | llość<br>zarezerwowanych<br>miejsc                                                                                                    | 2.10.3. | Dla danych<br>istniejących w<br>bazie            | Ustawienie<br>żądanej daty                  | Kontrola ilości miejsc na cmentarzu                                                                                                    | Na ekranie wyświetla się ilość<br>zarezerwowanych miejsc na<br>cmentarzu                                                                                                    |
|       | llość pochowanych                                                                                                    | 2.10.4. | Dla danych<br>istniejących w<br>bazie            | Ustawienie<br>żądanej daty                  | Kontrola ilości pochowanych od<br>początku do dnia sporządzenia<br>raportu                                                                                                    | Na ekranie wyświetla się "ilość<br>pochowanych"<br>Po kliknięciu na konkretną ikonę,<br>ilość pochowanych na cmentarzu<br>na dany dzień                                                                                           |
| 2.11. | Weryfikacja<br>pochowanych na<br>dany okres<br>rozliczeniowy do<br>wyboru                                                                                                    | 2.11.1. | Dla danych<br>istniejących w<br>bazie            | Ustawienie<br>żądanej daty                  | Kontrola ilości pochowanych w<br>wybranym okresie np. 1 do 10 lat                                                                                                    | Na ekranie mamy możliwość<br>wybrania okresu obserwacji "ilość<br>pochowanych"<br>Po wpisaniu konkretnych dat i<br>kliknięciu na ikonę "ZNAJDŹ"<br>wyświetli się ilość pochowanych na<br>cmentarzu na dany okres<br>rozliczeniowy |
|       | Za miesiąc wszyscy<br>pochowani łącznie, z<br>rozbiciem na groby<br>ziemne, murowane,<br>urnowe, dziecięce                                                                                                    | 2.11.2  | Dla danych<br>istniejących w<br>bazie            | Ustawienie<br>żądanej daty                  | Kontrola wyszczególniająca w<br>rozbiciu MIESIĘCZNYM na groby<br>ziemne, murowane, urnowe,<br>dziecięce                                                                                                    | Efekt oczekiwany: po kliknięciu na<br>ikonę "Rozliczenie miesięczne"<br>otrzymamy informację dotyczącą<br>pochówków na cmentarzu łącznie                                                                                          |
|       | Za rok wszyscy<br>pochowani łącznie, z<br>rozbiciem na groby<br>ziemne, murowane,<br>urnowe, dziecięce                                                                                                    | 2.11.3  | Dla danych<br>istniejących w<br>bazie            | Ustawienie<br>żądanej daty                  | Kontrola okresu ROCZNEGO<br>wszystkich pochowanych grobów<br>ziemnych, murowanych, urnowych,<br>dziecięcych                                                                                                    | Efekt oczekiwany: po kliknięciu na<br>ikonę "Rozliczenie roczne"<br>otrzymamy informację dotyczącą<br>pochówków na cmentarzu łącznie                                                                                              |
|       | Za rok ilość<br>wszystkich nowych<br>grobów z rozbiciem<br>na groby ziemne,<br>murowane, urnowe,<br>dziecięce                                                                                                    | 2.11.4. | Dla danych<br>istniejących w<br>bazie            | Ustawienie<br>żądanej daty                  | Kontrola okresu rocznego<br>wszystkich nowych powstałych<br>grobów ziemnych, murowanych,<br>urnowych, dziecięcych                                                                                                    | Efekt oczekiwany: po kliknięciu na<br>ikonę "Rozliczenie ROCZNE<br>NOWYCH GROBÓW" otrzymamy<br>informację dotyczącą nowych<br>grobów ziemnych, murowanych,<br>urnowych oraz dziecięcych na<br>cmentarzu łącznie                   |
| 2.12. | Wyszukiwanie osób                                                                                                    | 2.12.1. | Osoba<br>pochowana<br>istnieje w bazie<br>danych | Nazwisko i imię,<br>data urodzenia          | W polu formularza wyszukiwania<br>wpisujemy nazwisko, imię i datę<br>urodzenia oraz klikamy przycisk<br>"Szukaj"                                                                                                    | Na ekranie wyświetla się lista<br>osób, które spełniają kryteria<br>wyszukiwania                                                                                                    |
| 2.13. | Powiadomienia                                                                                                    | 2.13.1. | Dla danych                                       | W bazie znajdują                            | W polu formularza wpisujemy                                                                                                    | System automatycznie wyśle                                                                                                    |

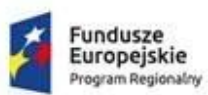

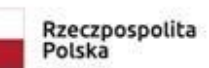

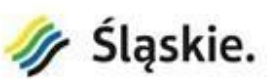

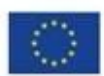

|      | mailowe o<br>zbliżającym się<br>terminie opłaty za<br>grób<br>Powiadomienia<br>mailowe o zaleganiu<br>z opłatą za grób | 2.13.2.       | istniejących w<br>bazie<br>Dla danych<br>istniejących w<br>bazie | się groby, termin<br>opłaty należy<br>wnieść za 30 dni<br>znany jest<br>dysponent grobu i<br>adres e-mail<br>W bazie danych<br>znajdują się groby<br>w stosunku do<br>których minął<br>termin wniesienia<br>opłaty, znany jest<br>dysponent grobu i | wysłanie automatyczne<br>powiadomienia<br>Automatyczne wysyłanie e-mail w<br>pierwszym dniu zaległości w opłacie<br>za grób                                                                                                    | drogą e-mail powiadomienie do<br>dysponenta grobu z 30 dniowym<br>wyprzedzeniem o zbliżającym się<br>terminie opłaty za grób.<br>System winien umożliwić<br>manualne ustawienie okresu<br>wyprzedzenia z jakim zostanie<br>wysłane powiadomienie<br>System automatycznie wyśle<br>drogą e-mail powiadomienie do<br>dysponenta grobu w pierwszym<br>dniu zalegania z opłatą za grób.                                                                                                    |
|------|----------------------------------------------------------------------------------------------------|---------------|------------------------------------------------------------------|----------------------------------------------------------------------------------------------------|----------------------------------------------------------------------------------------------------|----------------------------------------------------------------------------------------------------|
| 3.   | Moduł służący do :                                                                                                    | zarządzania ( | l<br>cmentarzem – gr                                             | raficzna informacja                                                                                                    | ı cmentarza                                                                                                    |                                                                                                    |
| 3.1. | Grobów opłaconych,<br>nieopłaconych,<br>konserwatora<br>zabytków                                                       | 3.1.1.        | Dla danych<br>istniejących w<br>bazie                            | cmentarz                                                                                                    | W polu w formularza wyszukiwania<br>wybieramy odpowiedni przycisk<br>"groby opłacone", "groby<br>nieopłacone", "groby konserwatora<br>zabytków"                                                                                       | Efekt oczekiwany: na mapie<br>cmentarza wyświetlają się groby:<br>opłacone (np. w pogrubionej<br>ramce), nieopłacone (np. z kratką<br>w tle grobu), groby konserwatora<br>zabytków (np. na żółto całość tła<br>grobu)                                                                                                    |
| 3.2. | Grobów, których<br>opłata kończy się za<br>rok                                                                         | 3.2.1.        | Dla danych<br>istniejących w<br>bazie                            | cmentarz                                                                                                    | W polu w formularza wyszukiwania<br>dokonujemy wpisu ograniczenia<br>czasowego wyboru początkowej<br>oraz końcowej daty upływu<br>terminów (np. od 1 stycznia roku<br>xxxx do 31 grudnia roku xxxx) oraz<br>klikamy przycisk "szukaj" | Efekt oczekiwany: na mapie<br>cmentarza wyświetlają się groby z<br>odpowiednim tłem dla danej<br>kategorii np. (groby ziemne – tło –<br>kolor zielony) (groby murowane –<br>tło – kolor pomarańczowy) (groby<br>urnowe – tło – kolor szary) (groby<br>dziecięce – tło – kolor biały)<br>wszystkie groby, których opłata<br>zakończy się w wybranym okresie<br>czasowym dodatkowo w tle będą<br>posiadały linie równoległe.<br>Uwaga: w legendzie bocznej jest<br>podana ilość grobów z wybranego<br>okresu z podziałem na groby<br>ziemne, murowane, urnowe,<br>dziecięce |
| 3.3. | Groby ziemne                                                                                                    | 3.3.1.        | Dla danych<br>istniejących w<br>bazie                            | cmentarz                                                                                                    | W polu w formularza wyszukiwania<br>wybieramy przycisk "szukaj grobów<br>ziemnych opłaconych i<br>nieopłaconych"                                                                                                    | Efekt oczekiwany: na mapie<br>pojawią się w kolorze zielonym<br>groby ziemne, groby opłacone<br>mają czyste tło zielone natomiast<br>groby nieopłacone na tle zielonym<br>mają dodatkowy znak graficzny w<br>postaci kratki<br>Uwaga: w legendzie mapy<br>cmentarza pojawia się informacja<br>dot. ilości grobów ziemnych                                                                                                    |
| 3.4. | Groby murowane                                                                                                    | 3.4.1.        | Dla danych<br>istniejących w<br>bazie                            | cmentarz                                                                                                    | W polu w formularza wyszukiwania<br>wybieramy przycisk "szukaj grobów<br>murowanych opłaconych i<br>nieopłaconych"                                                                                                    | Efekt oczekiwany: na mapie<br>pojawią się w kolorze<br>pomarańczowym groby murowane,<br>groby opłacone mają czyste tło<br>pomarańczowe natomiast groby<br>nieopłacone na tle<br>pomarańczowym mają dodatkowy<br>znak graficzny w postaci kratki<br>Uwaga: w legendzie mapy<br>cmentarza pojawia się informacja<br>dot. ilości grobów murowanych<br>opłaconych i nieopłaconych                                                                                                    |
| 3.5. | Groby urnowe                                                                                                    | 3.5.1.        | Dla danych<br>istniejących w<br>bazie                            | cmentarz                                                                                                    | W polu w formularza wyszukiwania<br>wybieramy przycisk "szukaj grobów<br>urnowych opłaconych i<br>nieopłaconych"                                                                                                    | Efekt oczekiwany: na mapie<br>pojawią się w kolorze szarym<br>groby urnowe, groby opłacone<br>mają czyste tło szare natomiast<br>groby nieopłacone na tle szarym<br>mają dodatkowy znak graficzny w<br>postaci kratki<br>Uwaga: w legendzie mapy<br>cmentarza pojawia się informacja<br>dot. ilości grobów urnowych<br>opłaconych i nieopłaconych                                                                                                    |
| 3.6. | Groby dziecięce                                                                                                    | 3.6.1.        | Dla danych<br>istniejących w<br>bazie                            | cmentarz                                                                                                    | W polu w formularza wyszukiwania<br>wybieramy przycisk "szukaj grobów<br>dziecięcych opłaconych i<br>nieopłaconych"                                                                                                    | Etekt oczekiwany: na mapie<br>pojawią się w kolorze białym groby<br>dziecięce, groby opłacone mają<br>czyste tło białe natomiast groby<br>nieopłacone na tle białym mają<br>dodatkowy znak graficzny w                                                                                                    |

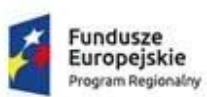

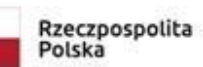

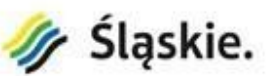

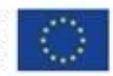

| 3.7. | Zestawienie<br>graficzne grobów<br>opłaconych,<br>nieopłaconych, a<br>następnie<br>kolorystyczne<br>ziemnych,<br>murowanych,<br>urnowych,<br>dziecięcych | 3.7.1. | Dla danych<br>istniejących w<br>bazie                             | cmentarz                                                                       | W polu w formularza wybieramy<br>przyciski groby:<br>opłacone<br>nieopłacone<br>następnie zaznaczamy przycisk<br>groby ziemne<br>następnie zaznaczamy przycisk<br>groby murowane<br>następnie zaznaczamy przycisk<br>groby urnowe<br>następnie zaznaczamy przycisk<br>groby urnowe                                                                                                    | postaci kratki<br>Uwaga: w legendzie mapy<br>cmentarza pojawia się informacja<br>dot. ilości grobów dziecięcych<br>opłaconych i nieopłaconych<br>Efekt oczekiwany: całkowite<br>zestawienie wszystkich grobów na<br>cmentarzu – groby opłacone są z<br>wolnym tłem od znaku graficznego<br>– groby nieopłacone mają znak<br>graficzny w tle w postaci kratki<br>(legenda podaje nam ilość grobów<br>opłaconych i nieopłaconych) –<br>następnie przyciskamy przycisk i<br>groby ziemne otrzymują tło zielone<br>(w legendzie pojawia się<br>dodatkowy zanis: groby ziemne                                                                                                    |
|------|----------------------------------------------------------------------------------------------------|--------|-------------------------------------------------------------------|--------------------------------------------------------------------------------|----------------------------------------------------------------------------------------------------|----------------------------------------------------------------------------------------------------|
|      |                                                                                                    |        |                                                                   |                                                                                | następnie zaznaczamy przycisk<br>groby objęte opieką konserwatorską<br>następnie w formularzu<br>zaznaczamy przycisk groby<br>wojenne                                                                                                    | ilość opłaconych i nieopłaconych)<br>po naciśnięciu kolejnego przycisku<br>grobów murowanych pojawią się<br>groby murowane i otrzymują tło<br>pomarańczowe (i w legendzie<br>analogicznie pojawia się stosowna<br>informacja dot. ilości grobów<br>murowanych opłaconych i<br>nieopłaconych) – następnie po<br>naciśnięciu przycisku groby<br>urnowe – groby urnowe otrzymują<br>tło szare (wraz z pojawiającą się<br>informacją w legendzie dot. ilości<br>grobów urnowych opłaconych i<br>nieopłaconych) następnie<br>przyciskamy przycisk grobów<br>dziecięcych (z tłem w kolorze<br>białym z odpowiednim znakiem<br>graficznym w legendzie pojawia się<br>informacja z ilością grobów<br>dziecięcych opłaconych i<br>nieopłaconych) następnie po<br>naciśnięciu przycisku groby objęte<br>opieką konserwatorską (z tłem na czarno)<br>po przyciśnięciu przycisku "groby<br>wojenne" na mapie w kolorze<br>ciemno brązowym (w tle) pojawią<br>się groby wojenne z podaniem<br>ilości (w legendzie) |
| 3.8. | Informacja<br>wyszukania grobu z<br>mapy                                                                                                    | 3.8.1. | Dla danych<br>istniejących z<br>mapy                              | cmentarz                                                                       | Na mapie cmentarza klikamy<br>konkretny grób                                                                                                    | Efekt oczekiwany: po kliknięciu na<br>dany grób wyświetla się<br>informacja: grób opłacony lub<br>niepłacony następnie informacja<br>dot. rodzaju grobu (ziemny,<br>murowany, urnowy, dziecięcy,<br>objęty opieka konserwatorską,<br>wojenny) następnie podana jest<br>informacja dotycząca osoby<br>spoczywającej , następnie<br>informacja dysponenta grobu:<br>nazwisko, imię, adres, dane<br>kontaktowe, adres, telefon, adres<br>internetowy<br>UWAGA! dane dostępne<br>WYŁĄCZNIE z poziomu<br>administratora oraz Urzędu Miasta                                                                                                    |
| 3.9. | Dodawanie obiektów<br>z mapy cmentarza                                                                                                    | 3.9.1. | Mapa<br>cmentarza<br>znajduje się w<br>systemie<br>informatycznym | Narzędzia<br>umożliwiające<br>dodanie obiektu<br>na poziomie mapy<br>cmentarza | W polu formularza wybieramy<br>wstaw obiekt:<br>1. Z listy rozwijanej wybieramy<br>gotowy obiekt np. rodzaj grobu,<br>element małej architektury, punkt<br>poboru wody<br>2. W przypadku grobu możemy<br>określić jego lokalizację oraz<br>wymiary<br>Podczas wstawiania obiektu musi<br>istnieć możliwość przemieszczania<br>oraz obracania . Lokujemy obiekt<br>we wskazanym miejscu i<br>zatwierdzamy | Efekt oczekiwany: obiekt zostaje<br>wstawiony we wskazanym miejscu<br>na mapie cmentarza                                                                                                    |
|      | Usuwanie obiektów<br>z mapy cmentarza                                                                                                    | 3.9.2. | Mapa<br>cmentarza<br>znajduje się w<br>systemie                   | Narzędzia<br>umożliwiające<br>usuwanie<br>obiektów na                          | W polu formularza wybieramy usuń<br>obiekt, zaznaczamy obiekt<br>przeznaczony do usunięcia,<br>wyświetla się komunikat o                                                                                                    | Efekt oczekiwany: obiekt zostaje<br>usunięty z mapy cmentarza                                                                                                    |

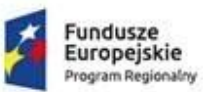

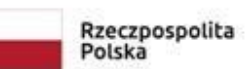

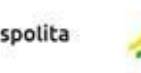

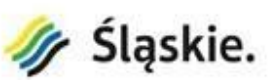

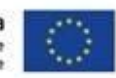

|      |                                                               |        | informatycznym                                                                                                    | poziomie mapy<br>cmentarza                    | akceptacji bądź rezygnacji z<br>czynności usunięcia, akceptujemy<br>wykonanie usunięcia obiektu.                                                                                                    |                                                                                                    |  |
|------|---------------------------------------------------------------|--------|----------------------------------------------------------------------------------------------------|-----------------------------------------------|----------------------------------------------------------------------------------------------------|----------------------------------------------------------------------------------------------------|--|
| 4.   | Moduł służący di zarządzania cmentarzami – obszary techniczne |        |                                                                                                    |                                               |                                                                                                    |                                                                                                    |  |
| 4.1. | Zarządzanie<br>użytkownikami                                  | 4.1.1. | Dwa konta o<br>odmiennym<br>zestawie<br>uprawnień, np.<br>edytor i tylko do<br>odczytu.<br>Funkcjonalność<br>wykorzystująca<br>poziom<br>uprawnień                      | ldentyfikator i<br>hasło do każdego<br>z kont | Wpisujemy identyfikator i hasło<br>pierwszego użytkownika i<br>sprawdzamy możliwość edycji<br>danych o grobie. Po wylogowaniu<br>wpisujemy identyfikator i hasło<br>drugiego użytkownika i sprawdzamy<br>możliwość edycji rekordu jak wyżej | W przypadku uprawnień edytora<br>powinniśmy mieć możliwość<br>zmiany danych. W przypadku<br>uprawnień tylko do odczytu<br>możliwość ta powinna być<br>zablokowana                                                                                                    |  |
| 4.2. | Drukowanie na<br>drukarkach<br>sieciowych                     | 4.2.1. | Dowolne dane<br>w liczbie<br>umożliwiającej<br>wygenerowanie<br>raportu<br>przynajmniej 1-<br>stronicowego.<br>Podłączona do<br>stacji roboczej<br>drukarka<br>sieciowa |                                               | Generujemy raport, następnie<br>wysyłamy go do drukarki sieciowej                                                                                                    | Na wydruku znajduje się<br>wygenerowany wcześniej raport                                                                                                    |  |
| 4.3. | Eksportowanie<br>danych                                       | 4.3.1. | Dowolne dane<br>w liczbie<br>umożliwiającej<br>wygenerowanie<br>raportu<br>przynajmniej 1-<br>stronicowego.                                                             |                                               | Generujemy raport, następnie<br>zapisujemy go dysk w formacie xlsx                                                                                                    | Otwieramy plik xlix poza systemem<br>informatycznym służącym do<br>zarządzania cmentarzem. Jego<br>zawartość (kolumny i wiersze)<br>powinny być identyczne z<br>zawartością raportu wyświetlonego<br>wcześniej na ekranie stacji<br>roboczej                                                                      |  |
| 4.4. | Rozliczalność<br>użytkowników                                 | 4.4.1. | Konto<br>użytkownika<br>systemu z<br>uprawnieniami<br>umożliwiającymi<br>edycję danych                                                                                  | ldentyfikator i<br>hasło                      | Trzykrotnie modyfikujemy dane<br>wybranego grobu, zmieniając za<br>każdym razem Inn informacje                                                                                                    | Administrator systemu powinien<br>mieć możliwość wyświetlenia<br>historii modyfikacji wybranego<br>wcześniej grobu. Na ekranie<br>powinny wyświetlać się 3 wpisy<br>zawierające następujące<br>informacje: data modyfikacji,<br>identyfikator użytkownika,<br>wskazanie informacji która została<br>zmodyfikowana |  |